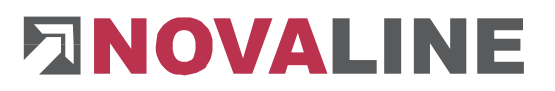

Rheine, im Januar 2024

## Menu neu einlesen

Damit der neue Reiter Datenarchivierung – GDPdU sichtbar ist, muss zuerst das neue Menu eingespielt werden.

Um das neue Menu einzuspielen, geht man auf "Werkzeuge" -> "Menudesigner"

| <u>D</u> atei <u>B</u> e | arbeiten                        | <u>A</u> nsicht | Da <u>t</u> en | <u>G</u> ehe | zu <u>M</u> e | odule     | <u>W</u> erkz | euge         | <u>F</u> enster | H <u>i</u> lfe |
|--------------------------|---------------------------------|-----------------|----------------|--------------|---------------|-----------|---------------|--------------|-----------------|----------------|
| R D. E                   | 100 S                           | <b>1</b>        | <b>.</b>       | <u>B</u> H   |               | 11        |               | <u>M</u> enu | designer        |                |
| Nova                     | ine Finan                       | zbuchhal        | tung           |              |               | $\square$ |               |              |                 |                |
| ROBBE-S<br>sa - Nova     | E\nl_fibu<br>line               |                 |                |              |               |           |               |              |                 |                |
| Menü                     | Menü Drag & Relate Benutzermenü |                 |                |              |               |           |               |              |                 |                |
| 🗍 Ve                     | 🗊 Verwaltung                    |                 |                |              |               |           |               |              |                 |                |
| 😭 Sta                    | Stammdaten                      |                 |                |              |               |           |               |              |                 |                |
| 🌯 Erf                    | Serfassung                      |                 |                |              |               |           |               |              |                 |                |
| 📦 Of                     | 😂 Offene Posten                 |                 |                |              |               |           |               |              |                 |                |
| 🔛 An                     | alysen                          |                 |                |              |               |           |               |              |                 |                |
| 🗊 Ab                     | schluss                         |                 |                |              |               |           |               |              |                 |                |

Im neu geöffneten Fenster "Menü Designer" wählt man Import und die angezeigte Datei aus:

| C Menü Designer                                                   |                                 |
|-------------------------------------------------------------------|---------------------------------|
| Menü bearbeiten Menü dem Benutzer zuweisen Menü bearbeiten        |                                 |
| ID 25000003 (=)<br>Bezeichnun M25000003-robbe-18.01.2024 09:48:32 |                                 |
|                                                                   |                                 |
| Struktur<br>                                                      |                                 |
| E                                                                 | 1                               |
|                                                                   |                                 |
| Datenbank Update                                                  |                                 |
| FileIO                                                            |                                 |
| Datenoank Designer                                                |                                 |
| Suchdefinitionen                                                  |                                 |
| ····· Voreinstellungen                                            |                                 |
| SQL Editor                                                        |                                 |
| Iranster Daten                                                    |                                 |
| Lokalisierungswerkzeug                                            |                                 |
| Fehlerprotokoll                                                   |                                 |
| ····· Report Designer                                             |                                 |
| Sperren prüten                                                    |                                 |
| ⊡ Benutzerverwaltung                                              |                                 |
| Benutzer                                                          |                                 |
| Benutzerrechte                                                    |                                 |
| Datenquellendefinition                                            |                                 |
| Einstellungen<br>Finanzählter importieren                         |                                 |
|                                                                   |                                 |
| OK Abbrechen Import                                               | Export                          |
|                                                                   |                                 |
| D Öffnen                                                          | ×                               |
|                                                                   |                                 |
| ← → ✓ ↑                                                           | config durchsuchen p            |
| Organisieren ▼ Neuer Ordner                                       |                                 |
| Dokumentation Name Anderungsdatum lyp Größe                       |                                 |
| novaline_financial_user.menu 18.01.2024 10:08 MENU-Datei          | 28 KB                           |
| ✓                                                                 |                                 |
| > 🛅 Lokaler Datent                                                |                                 |
| > 👝 Lokaler Datent                                                |                                 |
| > 🚊 Installation (\\                                              |                                 |
| > 🚍 mailing (\\cm                                                 |                                 |
| > 🚍 qnap1 (\\qnap                                                 |                                 |
| > 👝 Lokaler Datent                                                |                                 |
| > 💱 Netzwerk                                                      |                                 |
|                                                                   |                                 |
| Dateiname:                                                        | Menu definition files(*.menu) V |
|                                                                   | Öffnen Abbrechen .:             |

## **Ergänzende Information**

Damit nun aber jeder zukünftige User auch das neue Menü hat, muss man bei "Dieses Menü zum Standard Menü machen" den Haken im gelb markierten Feld setzen.

|      | 1enü Designer               |                             |                                  |             |                    |         |  |
|------|-----------------------------|-----------------------------|----------------------------------|-------------|--------------------|---------|--|
|      | Menü bearbeiten             | Menü dem Benutzer zuw       | eisen                            |             | Menü bearbeiten    |         |  |
| Dies | em Menü nicht zugeordnete   | Benutzer                    | Diesem Menü zugeordnete Benutzer |             |                    |         |  |
| #    | id                          | Menü ID                     |                                  | # id        |                    | Menü ID |  |
| 1    | Robin                       | 2500002                     |                                  |             |                    |         |  |
| 2    | test                        | 2500002                     |                                  |             |                    |         |  |
| 3    | trigger                     | 2500002                     |                                  |             |                    |         |  |
|      |                             |                             |                                  |             |                    |         |  |
|      |                             |                             |                                  |             |                    |         |  |
|      |                             |                             |                                  |             |                    |         |  |
|      |                             |                             |                                  |             |                    |         |  |
|      |                             |                             |                                  |             |                    |         |  |
|      |                             |                             |                                  |             |                    |         |  |
|      |                             |                             | >>>                              |             |                    |         |  |
|      |                             |                             |                                  |             |                    |         |  |
|      |                             |                             |                                  |             |                    |         |  |
|      |                             |                             | <<<                              |             |                    |         |  |
|      |                             |                             |                                  |             |                    |         |  |
|      |                             |                             |                                  |             |                    |         |  |
|      |                             |                             |                                  |             |                    |         |  |
|      |                             |                             |                                  |             |                    |         |  |
|      |                             |                             |                                  |             |                    |         |  |
|      |                             |                             |                                  |             |                    |         |  |
|      |                             |                             |                                  |             |                    |         |  |
|      |                             |                             |                                  |             |                    |         |  |
| Die  | ses Menü verbinden / lösen: | Benutzer mit der Maus ziehe | n:                               |             |                    |         |  |
|      | Dieses Menü zum Standard    | Menü machen (Benutzer ohn   | ie zuge                          | ordnetes Me | nü erhalten dieses | Menü)   |  |
| Star | ndard Me 25000003           |                             |                                  | Aktuelles M | len 25000003       |         |  |
|      |                             |                             |                                  |             |                    |         |  |

Alle Benutzer, die auf der linken Seite aufgelistet sind, müssen auf die rechte Seite wechseln.

Einfach die Maus über den Namen bewegen und die linke Maustaste gedrückt halten, auf die rechte Seite schieben und dann die linke Maustaste loslassen.

Nun sollte es wie folgt aussehen:

| 🗁 Menü Designer                |                                |                                  |                           |          |  |
|--------------------------------|--------------------------------|----------------------------------|---------------------------|----------|--|
| Menü bearbeiten                | Menü dem Benutzer zuweisen     |                                  | Menü bearbeiten           |          |  |
| Diesem Menü nicht zugeordnete  | Benutzer                       | Diesem Menü zugeordnete Benutzer |                           |          |  |
| # id                           | Menü ID                        | #                                | id                        | Menü ID  |  |
|                                |                                | 1                                | Robin                     | 25000003 |  |
|                                |                                | 2                                | test                      | 25000003 |  |
|                                |                                | 3                                | trigger                   | 25000003 |  |
|                                |                                |                                  |                           |          |  |
|                                |                                |                                  |                           |          |  |
|                                |                                |                                  |                           |          |  |
|                                |                                |                                  |                           |          |  |
|                                |                                |                                  |                           |          |  |
|                                |                                |                                  |                           |          |  |
|                                | >>>                            |                                  |                           |          |  |
|                                |                                |                                  |                           |          |  |
|                                |                                |                                  |                           |          |  |
|                                | <<<                            |                                  |                           |          |  |
|                                |                                |                                  |                           |          |  |
|                                |                                |                                  |                           |          |  |
|                                |                                |                                  |                           |          |  |
|                                |                                |                                  |                           |          |  |
|                                |                                |                                  |                           |          |  |
|                                |                                |                                  |                           |          |  |
|                                |                                |                                  |                           |          |  |
| Dieses Menü verbinden / lösen: | Benutzer mit der Maus ziehen:  |                                  |                           |          |  |
| ☑ Dieses Menü zum Standard     | Menü machen (Benutzer ohne zug | eordne                           | etes Menü erhalten dieses | Menü)    |  |
| Standard Me 25000003           |                                | Aktı                             | uelles Men 25000003       |          |  |
|                                |                                |                                  |                           |          |  |

## **Ergänzende Information**

Ist der Haken gesetzt und sind die Benutzer auf der rechten Seite, kann man nun wieder zurück zu "Menü bearbeiten" und auf "Hinzufügen".

| 🗁 Menü Designer                                                                                                    |            |
|----------------------------------------------------------------------------------------------------|------------|
| Menü bearbeiten Menü dem Benutzer zuweisen Menü                                                                                                    | bearbeiten |
| Menü Designer  Menü bearbeiten Menü dem Benutzer zuweisen Menü bearbeiten  D 25000003  ) Bezeichnun M2500003-robbe-22.01.2024 09:47:42                                                                                                    |            |
| JURKUF       Datenschema Generator <ul> <li>Steuern und Abgaben</li> <li>Umsatzsteuervoranmeldung</li> <li>Dauerfrittverlängerung</li> <li>Zusammenfassende Meldungen</li> <li>Saldeniste</li> <li>BWA</li> <li>Kontenblätter</li> <li>Unterkontenliste</li> <li>Budget für Sachkonten</li> <li>Budgetsite</li> <li>Office Integration</li> </ul> <li>Interkontenliste</li> <li>Jahresabschluss</li> <li>Journal</li> <li>Journal</li> <li>Buchungsübergabe</li> <li>Kostenrechnung</li> |            |
| Hinzufügen Abbrechen Import Export                                                                                                    |            |

Nun sollte unter "Verwaltung" der Reiter "Datenarchivierung - GDPdU"

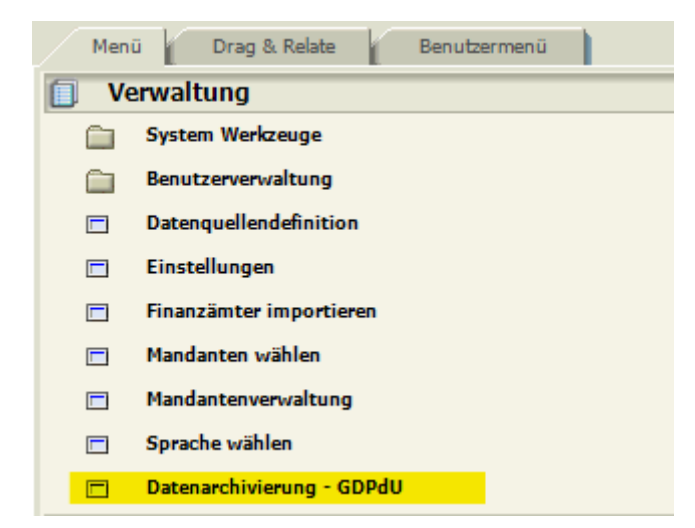